### Bar Steward Installation Instructions

In your browser navigate to the following website:

# www.bar-steward.co.uk

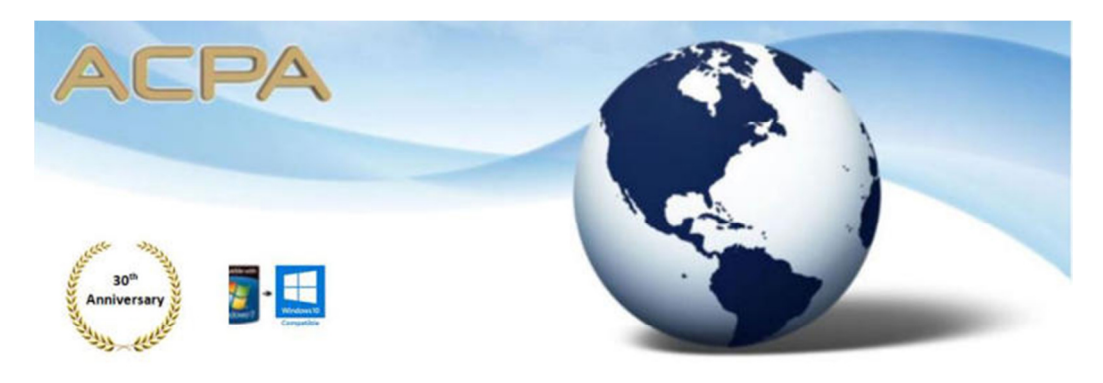

# Licensed Trade Stocktaking Software

| Bar Steward                                                                                                    | nStock                                                                                                    | Consultancy                                                                                                    |  |  |  |  |  |
|----------------------------------------------------------------------------------------------------|----------------------------------------------------------------------------------------------------|----------------------------------------------------------------------------------------------------|--|--|--|--|--|
| Professional licensed trade stocktaking<br>software for Hospitality and Leisure<br>Industries. This version is suitable for a<br>single premise.                                                                                                    | Enterprise licensed trade<br>stocktaking software for the owner<br>of multiple businesses in the<br>Hospitality and Leisure Industries. | ACPA provide<br>consultancy to provide<br>additional reports and<br>functionality to the<br>standard application and<br>migration solutions from |  |  |  |  |  |
| Reports:                                                                                                    |                                                                                                    | competitive or legacy                                                                                                    |  |  |  |  |  |
| Liquor Trading Account applications.<br>Stocktake Result by Outlet, Sales Group and Product (inclusive days on hand)<br>Surplus Deficit Analysis<br>Closing Stock Certificate<br>PLU Analysis by Outlet, Department and Product<br>Break-even Summary |                                                                                                    |                                                                                                    |  |  |  |  |  |
| Sample Reports                                                                                                    | Sample Reports                                                                                                    | Enquire                                                                                                    |  |  |  |  |  |
| Download                                                                                                    | Download                                                                                                    |                                                                                                    |  |  |  |  |  |
| Buy Now                                                                                                    | Buy Now                                                                                                    | Contact ACPA                                                                                                    |  |  |  |  |  |
| Data Conversion Tool - Click here to                                                                                                    | Bar Steward Annual Subscription Renewal                                                                                                 |                                                                                                    |  |  |  |  |  |
| obtain details prior to purchase                                                                                                    | Buy Now                                                                                                    |                                                                                                    |  |  |  |  |  |
|                                                                                                    | wisa Visa 🔚 🔿 Bubt                                                                                                    |                                                                                                    |  |  |  |  |  |
| © AJAX COMPUTER PROGRAMMING 2018                                                                                                    |                                                                                                    |                                                                                                    |  |  |  |  |  |

Click on the Bar Steward Download link for the single premises application

Or the nStock link if you have the multi-premises version.

## If the following pop up window is displayed

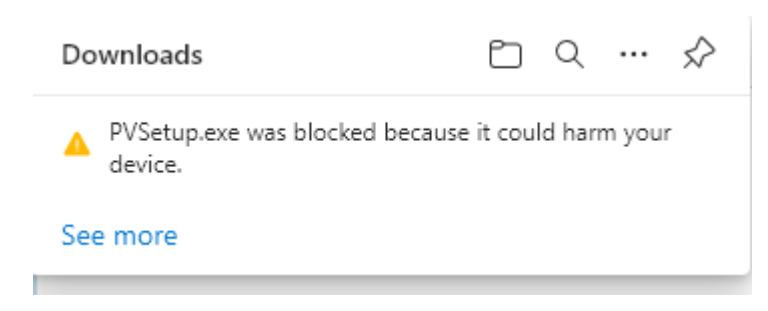

Click on the See more link

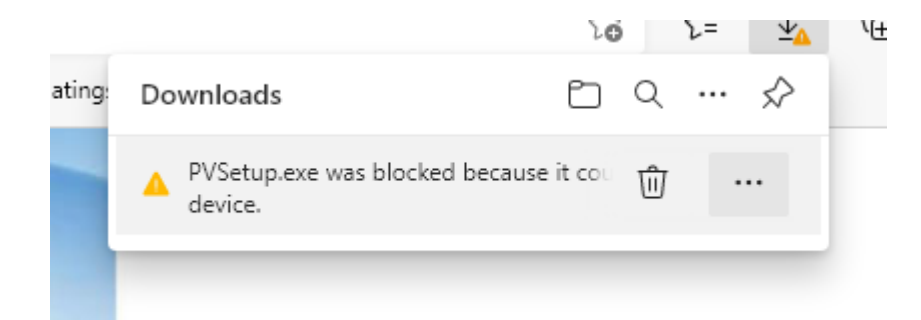

Move the mouse cursor over the .exe to reveal the available options and click on the ellipse ... button to the right of

| the 🖱                                                      | button |  |                        |            |        |          |    |               |  |
|------------------------------------------------------------|--------|--|------------------------|------------|--------|----------|----|---------------|--|
| Dow                                                        | nloads |  |                        |            | Ď      | Q        |    | $\Rightarrow$ |  |
| PVSetup.exe was blocked because it could harm your device. |        |  |                        |            |        |          |    |               |  |
|                                                            |        |  | ⑩                      | Delete     |        |          |    |               |  |
|                                                            |        |  |                        | Keep       |        |          |    |               |  |
|                                                            |        |  | Report this file as sa |            |        |          | fe |               |  |
|                                                            |        |  |                        | Learn more |        |          |    |               |  |
|                                                            |        |  | Θ                      | Copy d     | ownloa | oad link |    |               |  |

Click on the Keep option

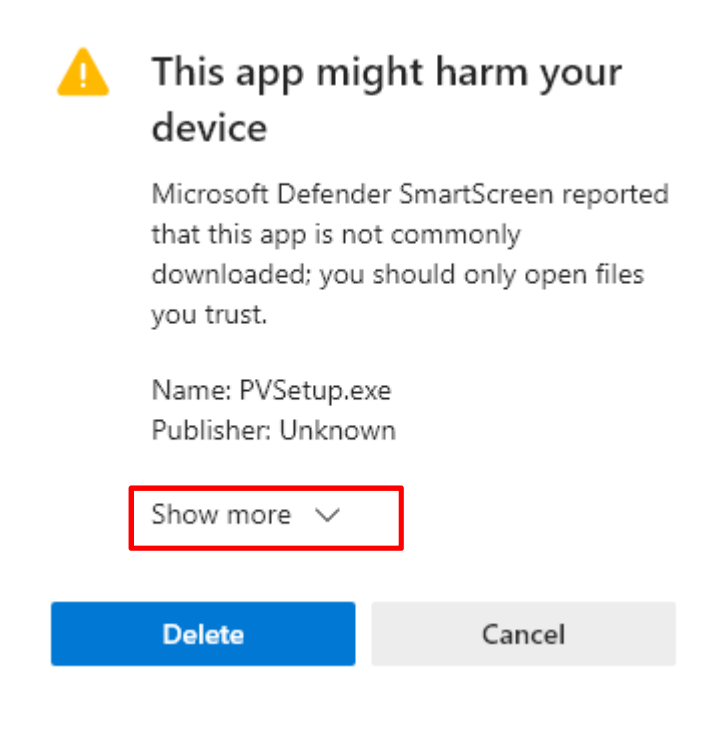

Click on the Show more option

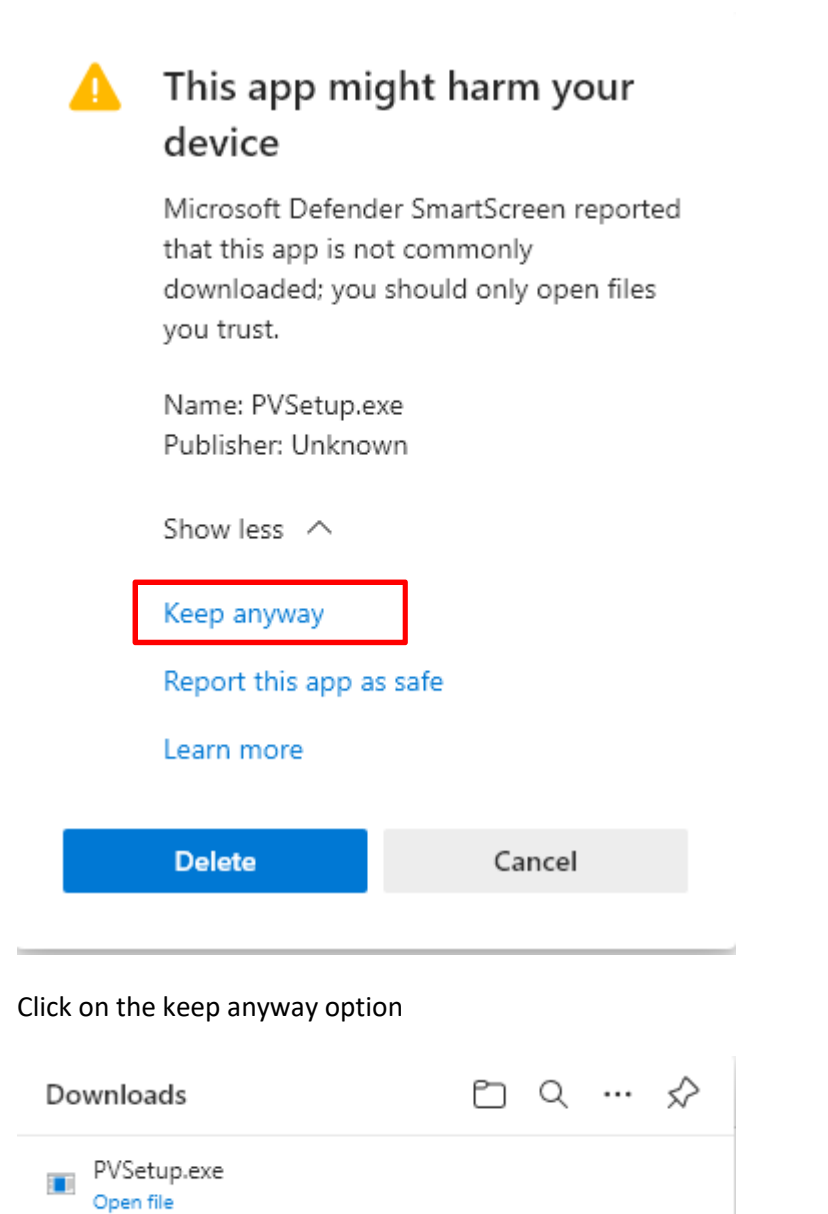

# Click on the Open file link

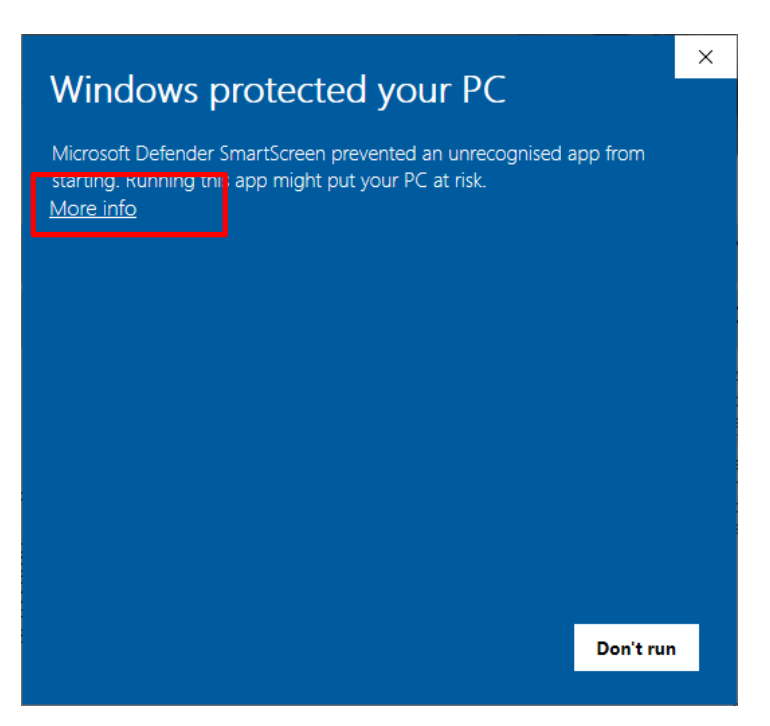

## Click on the More info link

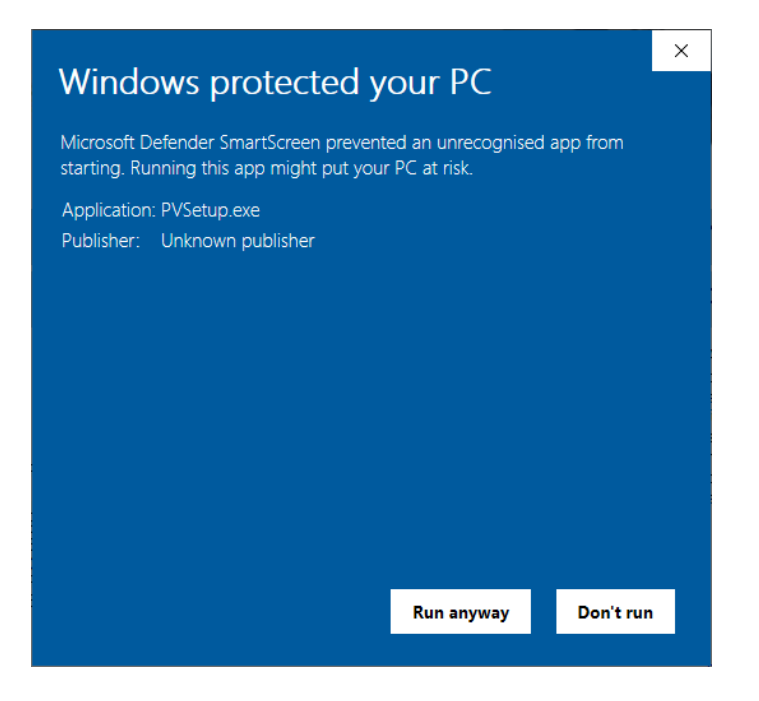

#### Click on the Run anyway button

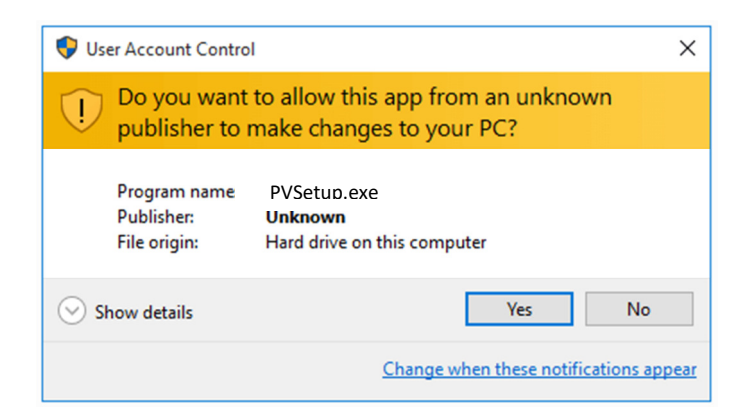

### Click on the Yes button to install the application

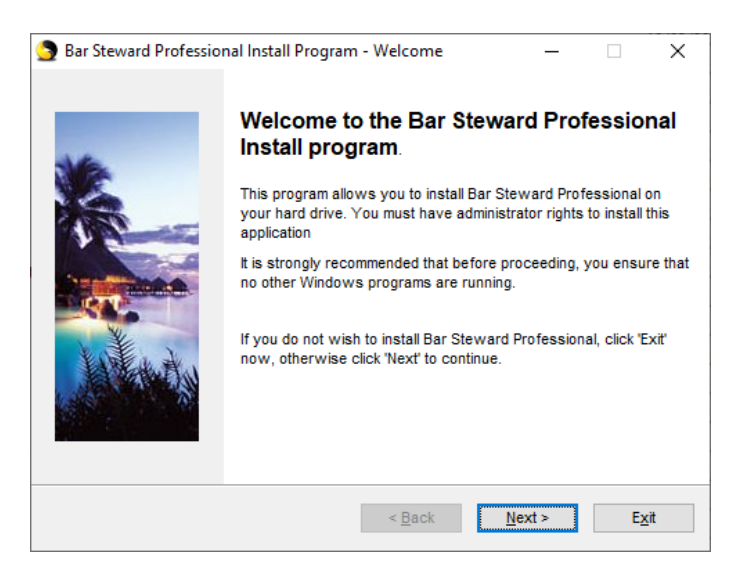

Click on the Next button and follow the installation window prompts to install the application.